## **How Do I Get a Preservice Teacher Permit?**

## **The Process-**

Ensure you follow every step in this process in a timely manner:

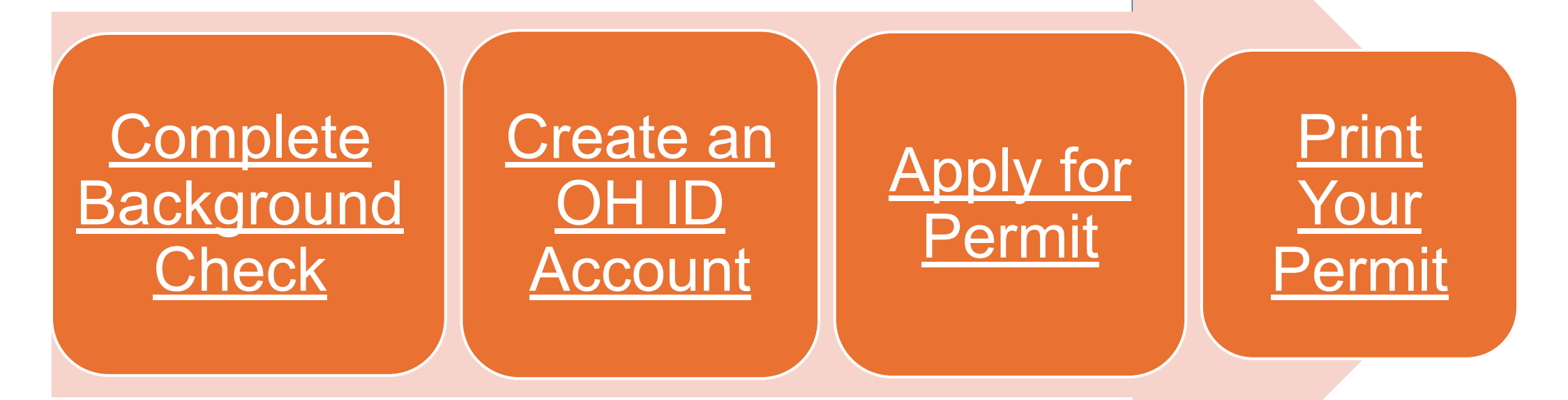

BGSU

Click on the link above to take you to the directions for that part of the process.